## Process for booking the Exam Date

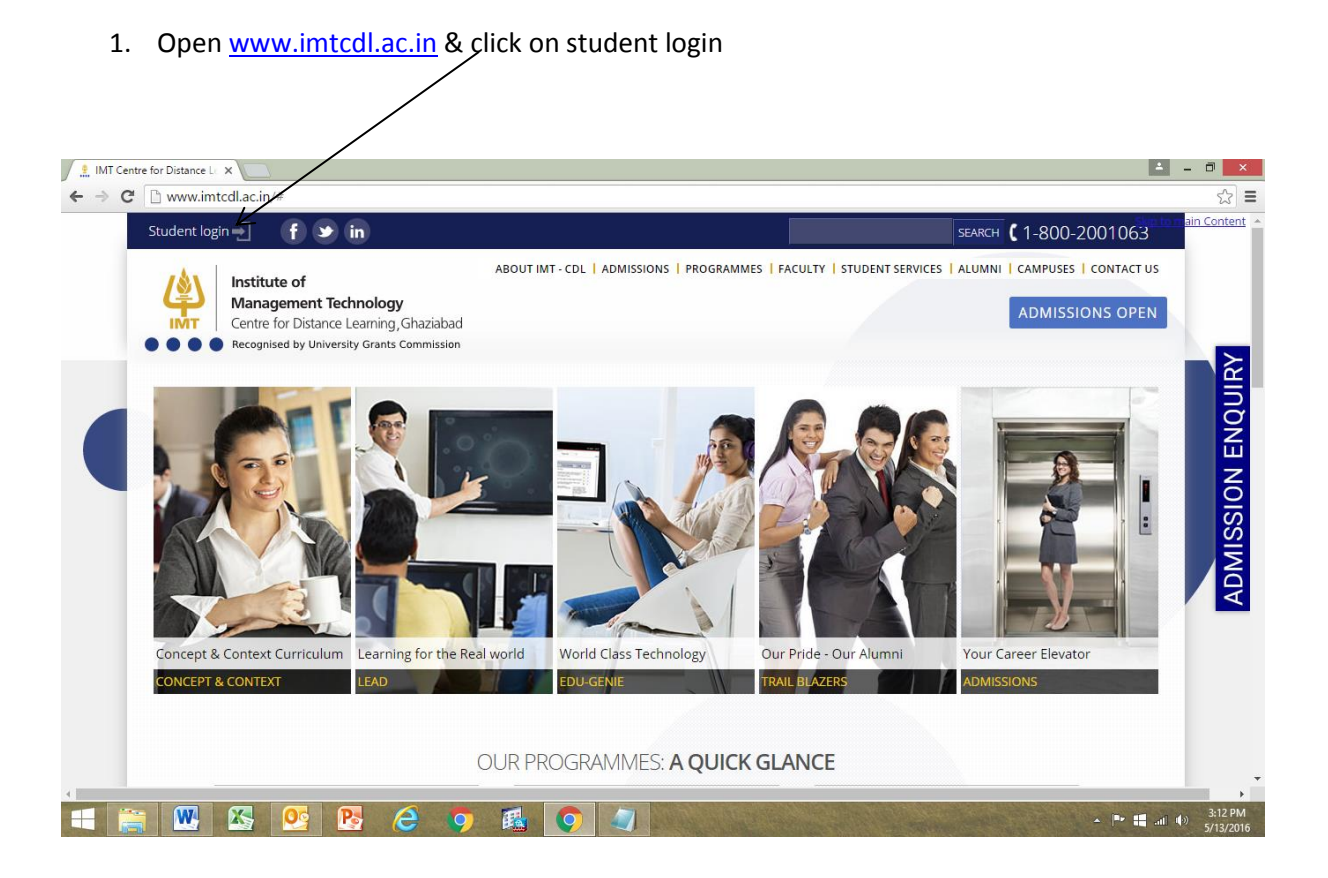

2. Input your student ID & password in login box as below & press login button:

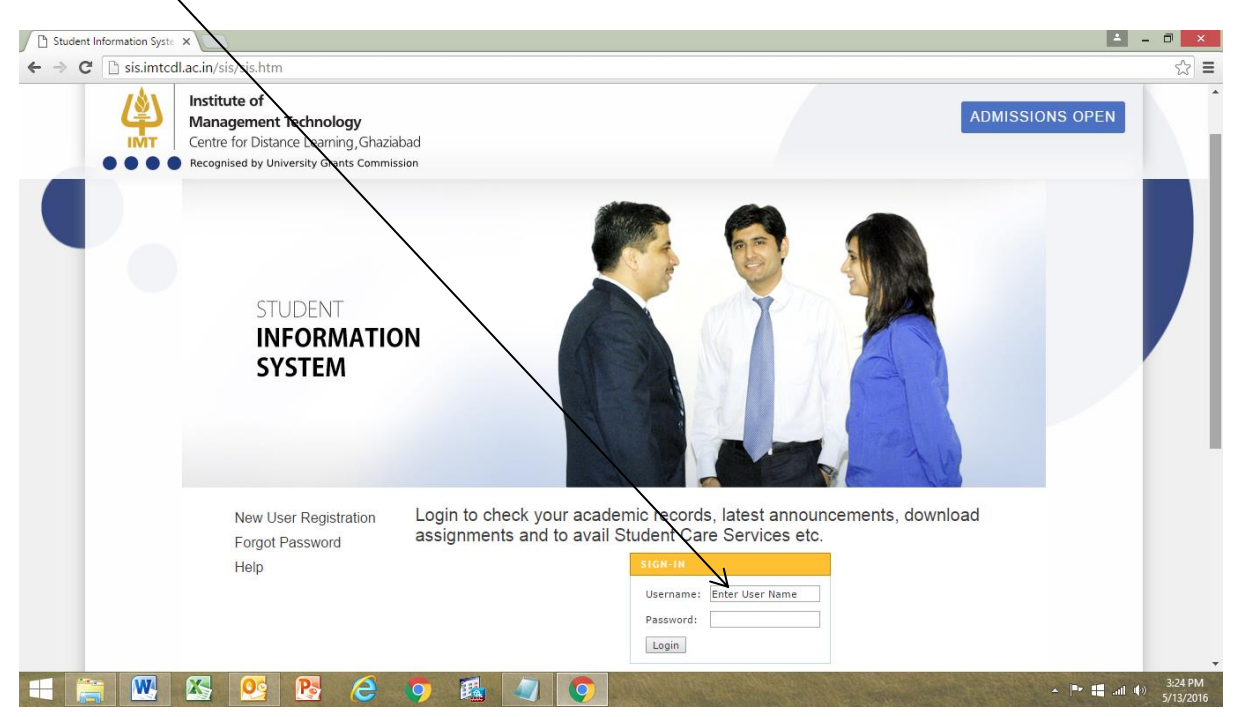

3. Click on Step 1: Exam Registration Link

| C IMT-CDL                    | × IMT-Centre for Distance l                                          |                        |                                       |                                      |                             | <b>≜</b> −               |            |
|------------------------------|----------------------------------------------------------------------|------------------------|---------------------------------------|--------------------------------------|-----------------------------|--------------------------|------------|
| ← → C 🗋 sis.i                | mtcdl.ac.in/sis/Myhomede.aspx                                        | . /                    |                                       |                                      |                             |                          | ¶ ☆ =      |
| 🚺 Apps 🗋 Free Hotm           | ail 📋 Multi page forms with 🏾 🏉 Sugg                                 | jested Sites 📋 Using A | SP.NET to Crea 🛅 Imported From IE     | 124.153.106.75/IMTO                  | Do you want Google Chron    | ne to save your password | ×          |
|                              |                                                                      | NEW                    |                                       | CONTRACTOR OF THE                    | for this site?              | ne to save your passiona | •          |
|                              | Pay Academic Fee Onlin                                               | e                      |                                       | Student Care Services                | 1611000013                  | *****                    |            |
|                              |                                                                      | $\mathcal{P}$          |                                       |                                      |                             |                          |            |
|                              | New                                                                  | /                      |                                       |                                      |                             | Save Never               |            |
|                              | Learning Centre                                                      | e                      |                                       |                                      |                             |                          | _          |
|                              |                                                                      | Juny                   |                                       |                                      |                             |                          |            |
|                              |                                                                      |                        |                                       |                                      |                             |                          |            |
|                              |                                                                      |                        |                                       |                                      |                             |                          |            |
|                              |                                                                      |                        |                                       |                                      |                             |                          |            |
|                              |                                                                      |                        |                                       |                                      |                             |                          |            |
|                              | Examinations / Marks                                                 |                        | Proje                                 | ct / Synopsis                        |                             |                          |            |
|                              | /                                                                    |                        |                                       |                                      |                             |                          |            |
| ONLINE MODE                  |                                                                      | 2016.)                 | Project Viva Schedule - June,2016 ETE |                                      |                             |                          |            |
|                              | Step 1: Exam Registration                                            | , 2010 )               | ► F                                   | ay Project Reappear Fee              |                             |                          |            |
|                              | (20 June to 30 June, 2016)                                           |                        | ► F                                   | roject Receiving Status              |                             |                          |            |
|                              | Step 2: Exam Booking<br>(22 June to 10 July, 2016)                   |                        | ۰. ۱                                  | lideos - Project Work Lectures Hum   | nan Resource                |                          | _          |
|                              | (/)                                                                  |                        | ۰. ۱                                  | /ideos - Project Work Lectures Syst  | tems/Operations             |                          |            |
|                              | <ul> <li>Assignment and Examination S<br/>September, 2016</li> </ul> | chedule                | ۰. ۱                                  | ideos - Project Work Lectures Marl   | keting                      |                          |            |
|                              | <ul> <li>Results - Online Examinations(Ap)</li> </ul>                | ril, 2016)             | ۰. ۱                                  | /ideos - Project Work Lectures Fina  | ince                        |                          |            |
|                              | ETE Project Viva Results - Dece                                      | mber 2015              | ۰. ۱                                  | lideos - Project Work Lectures Inter | rnational Business          |                          |            |
|                              | MSCS Result December 2014                                            |                        | > F                                   | roject Report Submission Form        |                             |                          |            |
|                              | MSCS Pending/Corrected Decer                                         | nber 2014              | ► F                                   | roject Synopsis Guidelines & Timelin | es For June,2016 Cycle      |                          |            |
| sis.imtedLac.in/edl/rollnoCl | Doenite<br>page aspy?oBollNo=1611000013&type=1                       | REAPPEARO              | ► F                                   | roject Synopsis Guidelines & Timelin | es For Term4(Minor Project) |                          |            |
|                              |                                                                      |                        |                                       | Address                              |                             |                          | 10:21      |
|                              |                                                                      |                        |                                       | Address                              | ¥ 0                         |                          | 06/07/2016 |

4. Select subjects for exam registration:

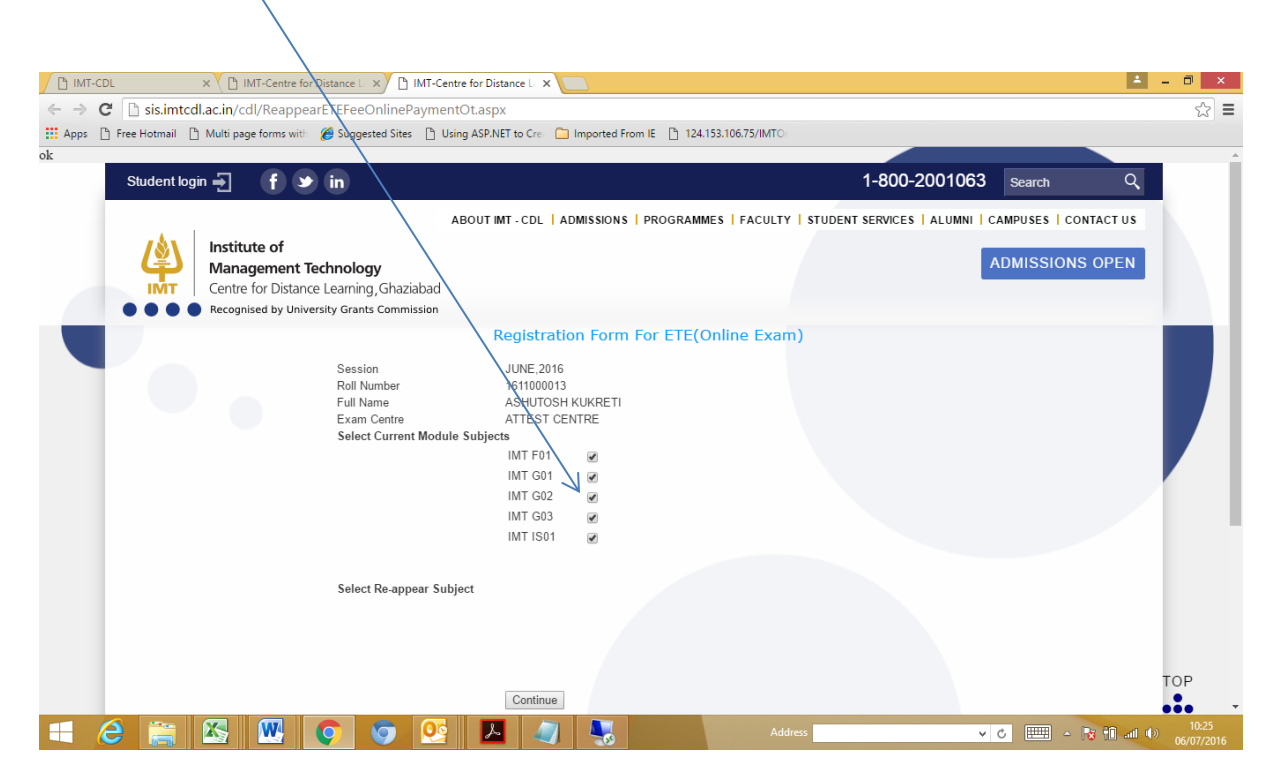

## 5. Click on submit button

| IMT-CDL × IMT-Sentre for Distance × III                                                                                          | MT-Centre for Distance L ×                                                                                                    |                                        | 📥 – 🗇 🗙                              |  |  |  |  |
|----------------------------------------------------------------------------------------------------|----------------------------------------------------------------------------------------------------|----------------------------------------|--------------------------------------|--|--|--|--|
| ← → C 🗋 sis.imtcdl.ac.in/cdl/ReappearETEFeeOnlinePa                                                                              | → C D sis.imtcdl.ac.in/cdl/ReappearETEFeeOnlinePayment10.aspx                                                                                                    |                                        |                                      |  |  |  |  |
| 🗰 Apps 🕒 Free Hotmail 🕒 Multi page forms wit 🏾 🏉 Suggested Sites                                                                 | 🗅 Using ASP.NET to Cre: 📋 Imported From IE 🌓 124.                                                                                                    | 153.106.75/IMTO                        |                                      |  |  |  |  |
| Student login 🚽 🥤 🗴 in                                                                                                    |                                                                                                    | 1-800-200                              | 1063 Search Q                        |  |  |  |  |
| Institute of<br>Management Technology<br>Centre for Distance Learning, Ghazia<br>• • • • • Recognised by University Grants Comme | ABOUT IMT - CDL   ADMISSIONS   PROGRAMI<br>bad                                                                                                    | NES   FACULTY   STUDENT SERVICES   ALU | IMNI   CAMPUSES   CONTACT US         |  |  |  |  |
| Session<br>Roll Number<br>Full Name<br>Course Code<br>Current Module<br>Exam Centre<br>Selected Current Mod                      | Registration Form For ETE (<br>JUNE.2016<br>1611000013<br>ASHUTOSH KUKRETI<br>PGDM<br>1<br>ATTEST CENTRE<br>IMT F01 @<br>IMT G01 @<br>IMT G02 @<br>IMT G03 @<br>IMT G03 @<br>IMT ISU @<br>Go Back and Edit Submit | Online Exam)                           | ТОР                                  |  |  |  |  |
| About Us Programm                                                                                                    | nes                                                                                                    | Admissions                             | Faculty                              |  |  |  |  |
| Vision and Mission Two Year PG                                                                                                   | DM                                                                                                    | Online Application Form                | Core Faculty                         |  |  |  |  |
| = 2 🚔 🖾 🚾 💿                                                                                                    | 9 📕 🥥 🌄                                                                                                    | Address                                | v C Ⅲ → R 10 and 10.27<br>06/07/2016 |  |  |  |  |

6. Once successfully submitted below screen will appear.

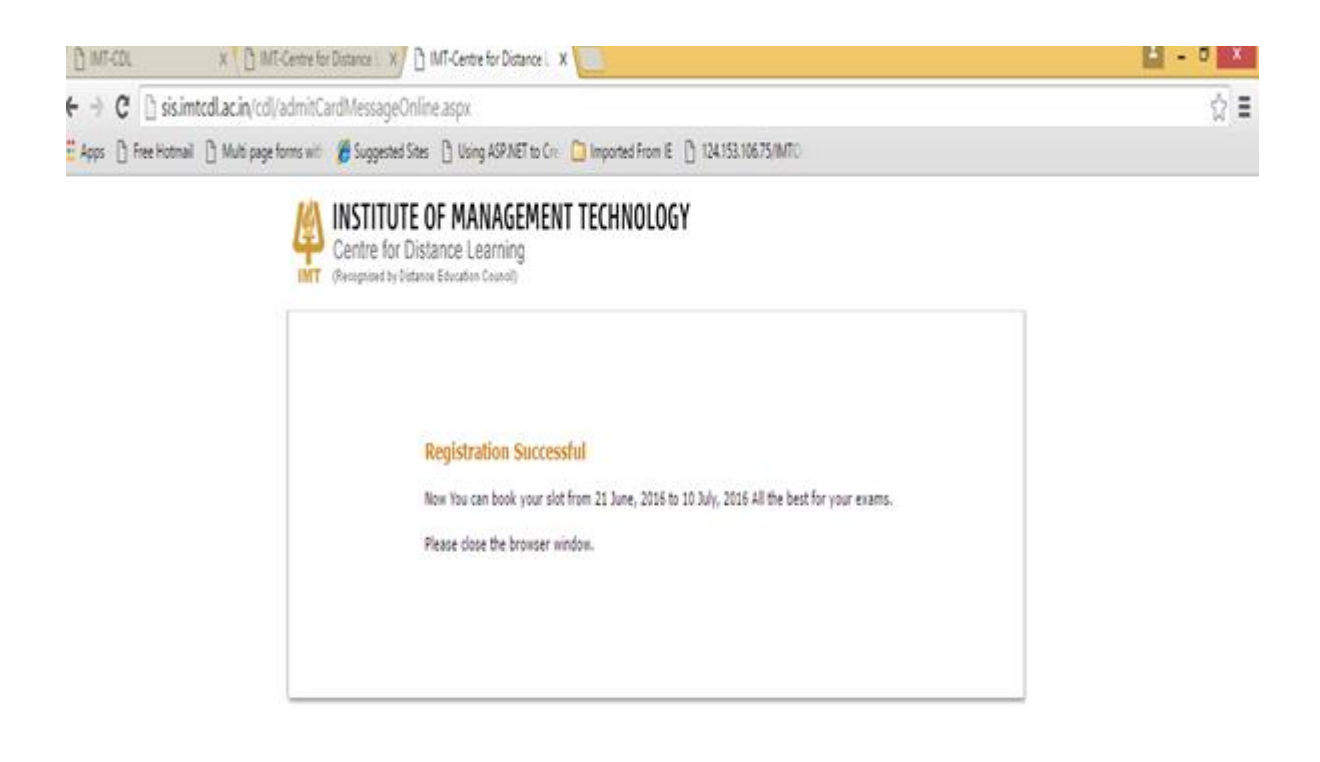

| IMT-Centre for D | istance Le X                                                                                                    | ▲ - 0                                                                                                    | ×          |
|------------------|----------------------------------------------------------------------------------------------------|----------------------------------------------------------------------------------------------------|------------|
| ← → C 🗋 si       | is.imtcdl.ac.in/sis/Myhomede.aspx                                                                                                    | <b>₽</b> ☆                                                                                                    |            |
|                  | study resources from IMT Faculty                                                                                                    |                                                                                                    | *          |
|                  | Examinations / Marks                                                                                                    | Project / Synopsis                                                                                                    |            |
|                  | ONLINE MODE<br>(Exam Date 28th April, 2016 to 15th May, 2016 )           Step 1: Exam Registration<br>(12th April to 22A, April, 2016)           Step 2: Exam Booking<br>(25th April to 10th May, 2016)           Project Viva Results - December 2015           MSCS Result December, 2014           MSCS Pending/Corrected December 2014<br>Results           MS Statement of Marks           Examination Marks Record           Devended Proving Year Question Papers<br>Devended Transition Papers | Online Synopsis Submission         Project Viva Schedule - December, 2015 ETE         Pay Project Reappear Fee         Project Receiving Status         Videos - Project Work Lectures Human Resource         Videos - Project Work Lectures Systems/Operations         Videos - Project Work Lectures Finance         Videos - Project Work Lectures International Business         Project Report Submission Form         Project Synopsis Guidelines & Timelines For June,2016 Cycle         Project Synopsis Guidelines & Timelines For Term4(Minor Project) |            |
| 4 😭              | June 2011 (including MSCS & CS)   Dec 2011  <br>June 2012   Dec 2012                                                                                                    | Project guideline For Dec 2016 Cycle     Videos - Project Work Lectures     Operations Human Resource     FAQ - Project & Synopsis                                                                                                    | PM<br>2016 |

7. Again go to the website main page & click on Exam Booking for exam slot booking:

8. Once clicked on exam booking you will get pop-up for online booking mode, click on to continue:

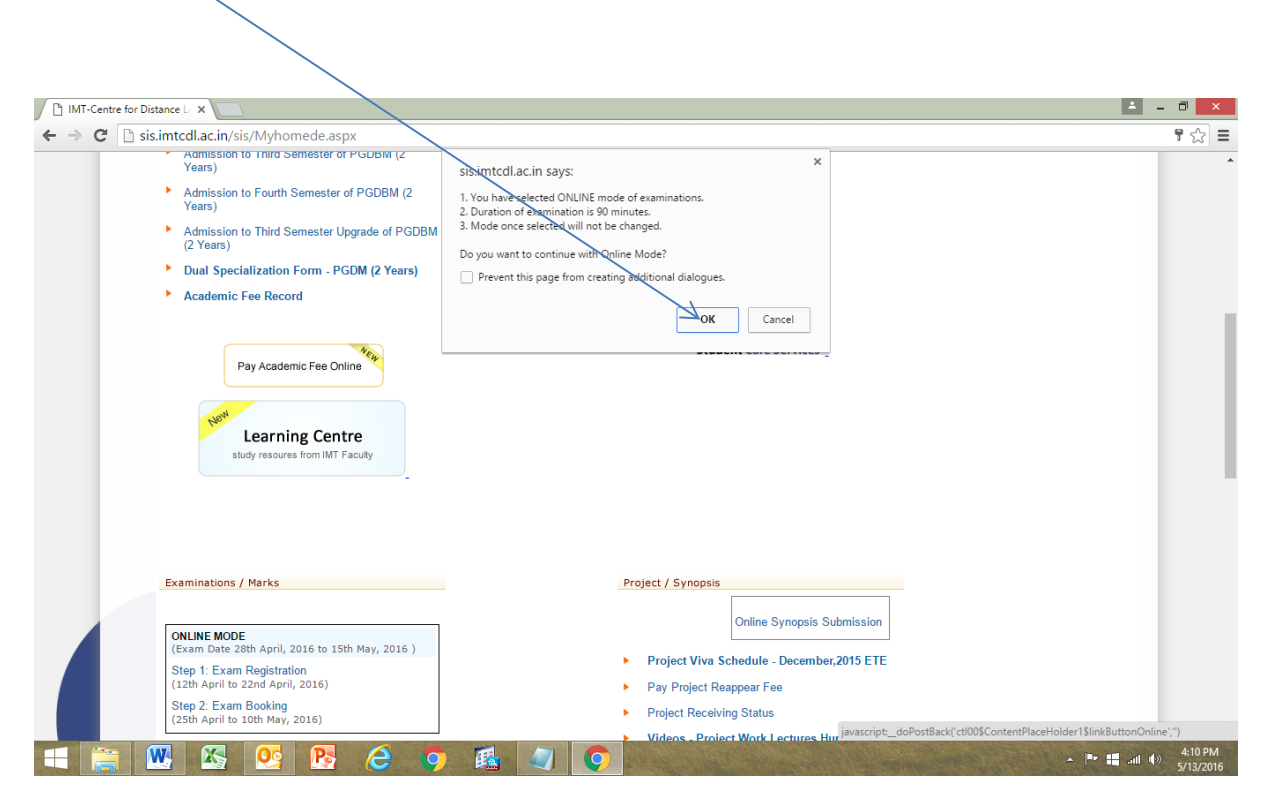

9. Please select city & then exam centre:

| Online                                                                                                    | Exam Booking Syst ×                                                                                                    |                          |                                                                        |                                    | 🛋 _ 🗇 🗙                                                                                                    |  |  |
|----------------------------------------------------------------------------------------------------|----------------------------------------------------------------------------------------------------|--------------------------|------------------------------------------------------------------------|------------------------------------|----------------------------------------------------------------------------------------------------|--|--|
| $\leftarrow \Rightarrow c$                                                                                                    | 🗧 -> C 🗋 124.153.106.75/imty okingsystem/registrationnew.aspx                                                                                                    |                          |                                                                        |                                    |                                                                                                    |  |  |
| Online Exa                                                                                                    | am Booking System                                                                                                    |                          |                                                                        |                                    | •                                                                                                    |  |  |
| In<br>Ce                                                                                                    | stitute of Management Technol<br>entre for Distance Learning                                                                                                    | ogy                      |                                                                        |                                    |                                                                                                    |  |  |
| Welcom                                                                                                    | e KRITI SACHDEVA                                                                                                    |                          |                                                                        |                                    |                                                                                                    |  |  |
| Exam Center                                                                                                    | Exam Center Address Instruction for the Candidate Important Dates to remember Logout<br>Booking once done will not be cancelled                                                                                                    |                          |                                                                        |                                    |                                                                                                    |  |  |
| City                                                                                                    | Center /                                                                                                    | Date                     | Time Slot                                                              | Subject                            | Print Hall Ticket                                                                                                    |  |  |
| DELHI                                                                                                    | ATTEST-DELHI/PUSA ROAD                                                                                                    | 15/May/2016              | 09:00 AM To 10:30 AM                                                   | IMT CDL - Marketing Management M01 | Click Here                                                                                                    |  |  |
|                                                                                                    |                                                                                                    |                          |                                                                        |                                    |                                                                                                    |  |  |
| Book Slot<br>Step 1- Selec<br>CHANDIGARH<br>CHENNAI<br>COCHIN<br>COMBATORE<br>DEHRADUN<br>DELHI<br>FARIDABAD<br>GANDHIDHAM<br>GHAZIABAD<br>GURGAON<br>GURGAON<br>GURAAN | Step 2 - Select Date                                                                                                    | Step 3- Select Time Slot | Step 4: Select Subject<br>Select Subject<br>Selected Subject<br>Submit | <b>7</b>                           |                                                                                                    |  |  |
| INDORE<br>JAIPUR<br>JAMMU<br>JAMSHEDPUR<br>KANPUR<br>KOTA<br>LUCKNOW                                                                                                    | for Calendar<br>t Date<br>t Date<br>victad Date<br>victad Date<br>victad Date<br>t Date<br>t Date<br>victad Date<br>t Date<br>t Datet |                          |                                                                        |                                    | Legend for Slot<br>Booked Slot<br>Available Slot<br>My selected Slot<br>Slots<br>99000 A.M. to 19:00 A.M.<br>10:30 A.M. to 19:00 P.M.<br>10:30 F.M. to 19:00 P.M. |  |  |
| 19<br>26                                                                                                    | 20 21 22 23 24 26<br>27 26 29 30                                                                                                    |                          |                                                                        |                                    | 03:30 P.M. to 05:00 P.M.<br>05:00 P.M. to 06:30 P.M.                                                                                                    |  |  |
| All Rights Reserved © ATTEST 2004 Best Viewed in Internet Explorer 6.0 and above                                                                                        |                                                                                                    |                          |                                                                        |                                    |                                                                                                    |  |  |
|                                                                                                    | 🚔 💹 📉 📴 💽                                                                                                    | 6 🤉 🕅                    |                                                                        |                                    | ▲ 💌 📲il 🕪 4:13 PM<br>5/13/2016                                                                                                    |  |  |

10. Once select centre, it will popup centre address and date for the exam:

| Conline Exam Booking Syst                                                                                                    |                                                                                                    |                                                                        |                                        | 🔺 _ 🗆 🗙                                                                                                    |  |  |  |  |
|----------------------------------------------------------------------------------------------------|----------------------------------------------------------------------------------------------------|------------------------------------------------------------------------|----------------------------------------|----------------------------------------------------------------------------------------------------|--|--|--|--|
| ← → C 🗋 124.153.106.75/imtbookingsystem/                                                                                                    | registrationnew.aspx                                                                                                    |                                                                        |                                        | st =                                                                                                    |  |  |  |  |
| Online Exam Booking System                                                                                                    |                                                                                                    |                                                                        |                                        | <u>*</u>                                                                                                    |  |  |  |  |
| Institute of Management Technology Centre for Distance Learning                                                                                                    | Institute of Management Technology<br>Centre for Distance Learning                                                                                                    |                                                                        |                                        |                                                                                                    |  |  |  |  |
| Welcome KRITI SACHDEVA                                                                                                    |                                                                                                    |                                                                        |                                        |                                                                                                    |  |  |  |  |
| Exam Center Address Instruction for the Candidate Important Date                                                                                                    | es to remember Logout                                                                                                    | Booking once done wil                                                  | I not be cancelled                     |                                                                                                    |  |  |  |  |
| City Center                                                                                                    | Date                                                                                                    | Time Slot                                                              | Subject                                | Print Hall Ticket                                                                                                    |  |  |  |  |
| DELHI ATTEST-DELHI-PUSA ROAD                                                                                                    | 15/May/2016                                                                                                    | 09:00 AM To 10:30 AM                                                   | IMT CDL - Marketing Management M01     | Click Here                                                                                                    |  |  |  |  |
| Step 1 - Select City         Step 2 - Select Date           CHANDIGARH         V           Select Exam Center         1           TESS CHANDIGARH 34<br>Center Address<br>APTECH COMPUTER<br>EDUCATION<br>SCO. 91-39, 4TH         1           SOL 91-39, 4TH         1           Select Exam Center         1           1         2           4         5           7         10           11         12           12         3           4         5           20         10           23         4           10         11           10         11           10         11           10         11           10         11           10         11           11         10           22         24           25         26           29         30           11         10           12         23           24         25           25         27           28         30           20         30           21         23           22         24      2                                                                                                    | Step 3. Select Time Slot           SLOTS           09:00 AM To 10:30 AM           10:45 AM To 12:15 FM           12:30 FM To 02:00 FM           04:15 FM To 05:40 FM           04:15 FM To 05:40 FM           06:00 FM To 07:30 FM | Step 4- Select Subject<br>Select Subject<br>Selected Subject<br>Submit | <b></b>                                |                                                                                                    |  |  |  |  |
| Present Date                                                                                                    |                                                                                                    |                                                                        |                                        | Booked Slot                                                                                                    |  |  |  |  |
| Fully Booked                                                                                                    |                                                                                                    |                                                                        |                                        | Available Slot                                                                                                    |  |  |  |  |
| My Subscited Date           Sun Mon Tue VVed Thu Pri Si           1         0         1         0         1         1           1         1         1         1         1         1         1         1         1         1         1         1         1         1         1         1         1         1         1         1         1         1         1         1         1         1         1         1         1         1         1         1         1         1         1         1         1         1         1         1         1         1         1         1         1         1         1         1         1         1         1         1         1         1         1         1         1         1         1         1         1         1         1         1         1         1         1         1         1         1         1         1         1         1         1         1         1         1         1         1         1         1         1         1         1         1         1         1         1         1         1         1         1         1 <td>All Rights Ret</td> <td>erved © ATTEST 2004 Best Vie</td> <td>wed in Internet Explorer 6.0 and above</td> <td>SLOPS<br/>09100 A.M. C 1910 A.M.<br/>10130 A.M. C 1910 P.M.<br/>0 2000 P.M. 60 3130 P.M.<br/>0 2000 P.M. 60 3130 P.M.<br/>0 2000 P.M. 60 0010 P.M.</td> | All Rights Ret                                                                                                    | erved © ATTEST 2004 Best Vie                                           | wed in Internet Explorer 6.0 and above | SLOPS<br>09100 A.M. C 1910 A.M.<br>10130 A.M. C 1910 P.M.<br>0 2000 P.M. 60 3130 P.M.<br>0 2000 P.M. 60 3130 P.M.<br>0 2000 P.M. 60 0010 P.M. |  |  |  |  |
| = 🚞 🕨 🖾 😢 🖪                                                                                                    | 8 🦻 🕯                                                                                                    | 1                                                                      | an elle for                            | ▲ 🚩 🟭II (I) 4:16 PM<br>5/13/2016                                                                                                    |  |  |  |  |

11. Once you select the date it will popup slot for the exam,

## 12. Select the slot and then select the **subject** and click on **submit** to proceed:

| 🕒 Online Exam Booking Syst 🗙 🦲                                                                                                    |                                                                                                    |                                                                                                    |                                                   | ≜ _ <b>□</b> ×                                                                                                    |
|----------------------------------------------------------------------------------------------------|----------------------------------------------------------------------------------------------------|----------------------------------------------------------------------------------------------------|---------------------------------------------------|----------------------------------------------------------------------------------------------------|
| ← → C 🗋 124.153.106.75/imtbookingsystem/registrationnew.aspx#top                                                                                                    |                                                                                                    |                                                                                                    |                                                   | ☆ =                                                                                                    |
| Online Exam Booking System                                                                                                    |                                                                                                    |                                                                                                    |                                                   | ▲                                                                                                    |
| Institute of Management Technology     Centre for Distance Learning     Welcome KRITI SACHDEVA Exam Center Address Instruction for the Candidate Important Dates to remember Logout Booking once                                                                                                    |                                                                                                    |                                                                                                    | done will not be cancelled                        |                                                                                                    |
| City Center                                                                                                    | Date                                                                                                    | Time Slot                                                                                                    | Subject                                           | Print Hall Ticket                                                                                                    |
| DELHI         ATTEST-DELHI-PUSA ROAD           Book Slot         Step 1 - Select City         Step 2 - Select Date           CHANDIGARH             May 2016            Select Exam Center              1 2 3 4 5 6 7               7 8 9 10 11 112 15 14            Center Name              v               x             v                                                                                                    | 15/May/2016<br>Step 3- Select Time Slot<br>SLOTS<br>09:00 AM To 10:30 AM<br>10:45 AM To 12:15 PM<br>10:230 PM To 02:00 PM<br>02:30 PM To 04:00 PM | 09:00 AM To 10:30 A<br>Step 4- Select Su<br>Select Subject<br>IM TOD: HUMAN R<br>Select Subject<br>Select Subject | IMT CDL - Marketing Management M01                | Click Here                                                                                                    |
| ATTEST-CHANDIGARH 34 22 23 24 25 26 27 28<br>APTECH COMPUTER 29 30 31<br>FLOOR BEHMID PICADILLY<br>CINEMA SECTION 78 34.A                                                                                                    | 04:15 PM To 05:45 PM<br>06:00 PM To 07:30 PM                                                                                                    |                                                                                                    | <u>м</u>                                          | Legend for Slot                                                                                                    |
| Holiday                                                                                                    |                                                                                                    |                                                                                                    |                                                   | Available Slot                                                                                                    |
| Fully Booked                                                                                                    |                                                                                                    |                                                                                                    |                                                   | My selected Slot                                                                                                    |
| My Selected Date                                                                                                    |                                                                                                    |                                                                                                    |                                                   |                                                                                                    |
| Sum Mon         Tue         Num         Sum         Sum |                                                                                                    |                                                                                                    |                                                   | SLOTS<br>05:00 A.M. C. T0:30 A.M.<br>10:30 A.M. C. T0:30 P.M.<br>1<br>10:00 P.M. C. T0:30 P.M.<br>03:30 P.M. L. 05:00 P.M.<br>05:00 P.M. L. 05:00 P.M. |
|                                                                                                    | All Rights Re                                                                                                    | served © ATTEST 20                                                                                                | 04 Best Viewed in Internet Explorer 6.0 and above |                                                                                                    |
| 📢 🚞 🔣 🔯 💽                                                                                                    | 6 🧿 🕯                                                                                                    | 1                                                                                                    |                                                   | ▲ 🏴 🚛II 🕪 4:18 PM<br>5/13/2016                                                                                                    |

13. Once submit below screen will appear: click on I **accept** check box and click on "**confirm** for booking" the exam.

| Candidate Exam Schedulin X                                                                                                    | 🗖 – 🗖 🗖                                                     |
|----------------------------------------------------------------------------------------------------|-------------------------------------------------------------|
| → C 124.153.106.75/imtbookingsystem/registrationnew.aspx                                                                           | 52                                                          |
| Online Exam Booking System                                                                                                    |                                                             |
| Institute of Management Technology<br>Centre for Distance Learning                                                                 |                                                             |
| Exam Scheduling Confirmation Page                                                                                                  |                                                             |
| Candidate Id 1521001021                                                                                                    |                                                             |
| Exam Login Id 1521001021205                                                                                                    |                                                             |
| Candidate Name KRITI SACHDEVA                                                                                                    |                                                             |
| Selected Exam INIT CUE - HUMAPYRESOURCE MANAGEMENT HUZ                                                                             |                                                             |
| Exam Center Address SCO-91-93.4TH FLOOR.BEHIND PICADILLY CINEMA SECTOR 34-A CHANDIGARH 160022                                      |                                                             |
| Date 15/MAY/2016                                                                                                    |                                                             |
| Schedule Time 02:30 PM To 04:00 PM                                                                                                 |                                                             |
| I am aware that booking once done cannot be changed and is final.                                                                  |                                                             |
| I know, that any request in such matter will not be entertailined.                                                                 |                                                             |
| Hall TICKET PRINT OUT IS MANDATORY FOR ALL EXAMS BOOKED. IF, HALL TICKET PRINT OUT IS NOT BROUGHT THEN, EXAM WILL NOT BE CONDUCTED |                                                             |
| Confirm for Booking Back                                                                                                    |                                                             |
| NI Richts Baserweiß & ATTFST 2004 Best Viewei in Internet Fankrer & 0 and above                                                    |                                                             |
|                                                                                                    |                                                             |
|                                                                                                    |                                                             |
|                                                                                                    |                                                             |
|                                                                                                    |                                                             |
|                                                                                                    |                                                             |
|                                                                                                    | ກະຫຼາຍກາງກາວກາງກ່າວການການການການການການການການການການການການການກ |

14. Once Select "I Accept" and Click on Confirm booking it will automatically generate Hall Ticket as below, Please take print out of Hall ticket.

| Hall ticket × I IMT-Centre for Dist                                              |                                                                                                    | 🛓 – 🗇 🗙           |
|----------------------------------------------------------------------------------|----------------------------------------------------------------------------------------------------|-------------------|
| ← → C 🗋 124.153.106.75/imtbookingsystem/confirmhallticket1.aspx                  | ?SlotNo=1611000013,196,2                                                                                                    | st =              |
| 👬 Apps 🕒 Free Hotmail 🕒 Multi page forms with 🏾 🖉 Suggested Sites 🕒 Using ASP.NE | to Crei 🗀 Imported From IE 🍈 124.153.106.75/IMTO                                                                                                    |                   |
| (A) INT                                                                          | HALL TICKET                                                                                                    |                   |
| Candidate ID / Registration No.                                                  | : 1611000013                                                                                                    |                   |
| Exam Login ID                                                                    | : 1611000013196                                                                                                    |                   |
| Candidate Name                                                                   | : ASHUTOSH KUKRETI                                                                                                    |                   |
| Exam Name                                                                        | : IMT CDL - BUSINESS ECONOMICS G02                                                                                                    |                   |
| Exam Date                                                                        | : 20/JUL/2016                                                                                                    |                   |
| Exam Time                                                                        | : 10:45 AM To 12:15 PM                                                                                                    |                   |
| Reporting Time                                                                   | : 10:15 AM                                                                                                    |                   |
| Exam Centre ID                                                                   | : TC_DEL_PR                                                                                                    |                   |
| Exam Centre                                                                      | : ATTEST-DELHI-PUSA ROAD                                                                                                    |                   |
| Exam Centre Address                                                              | APTECH COMPUTER EDUCATION<br>S JINDAL AND ASSOCIATES, BUNGLOW NO.2, NEAR SHADIPUR METRO<br>STATION, WEST PATEL NAGAR, NEW DELHI - 110008 PILLAR NO 228<br>229 |                   |
| Exam Centre Landmark                                                             | : NEAR SHADIPUR METRO STATION                                                                                                    |                   |
| Exam Centre City                                                                 | : DELHI                                                                                                    |                   |
| Exam Centre State                                                                | : DELHI                                                                                                    |                   |
| 丰 ⋵ 🚔 📉 💽 💿 🕵 🔺                                                                  | Address 🗸                                                                                                    | C 📖 🔺 🖹 📶 🕪 10:40 |